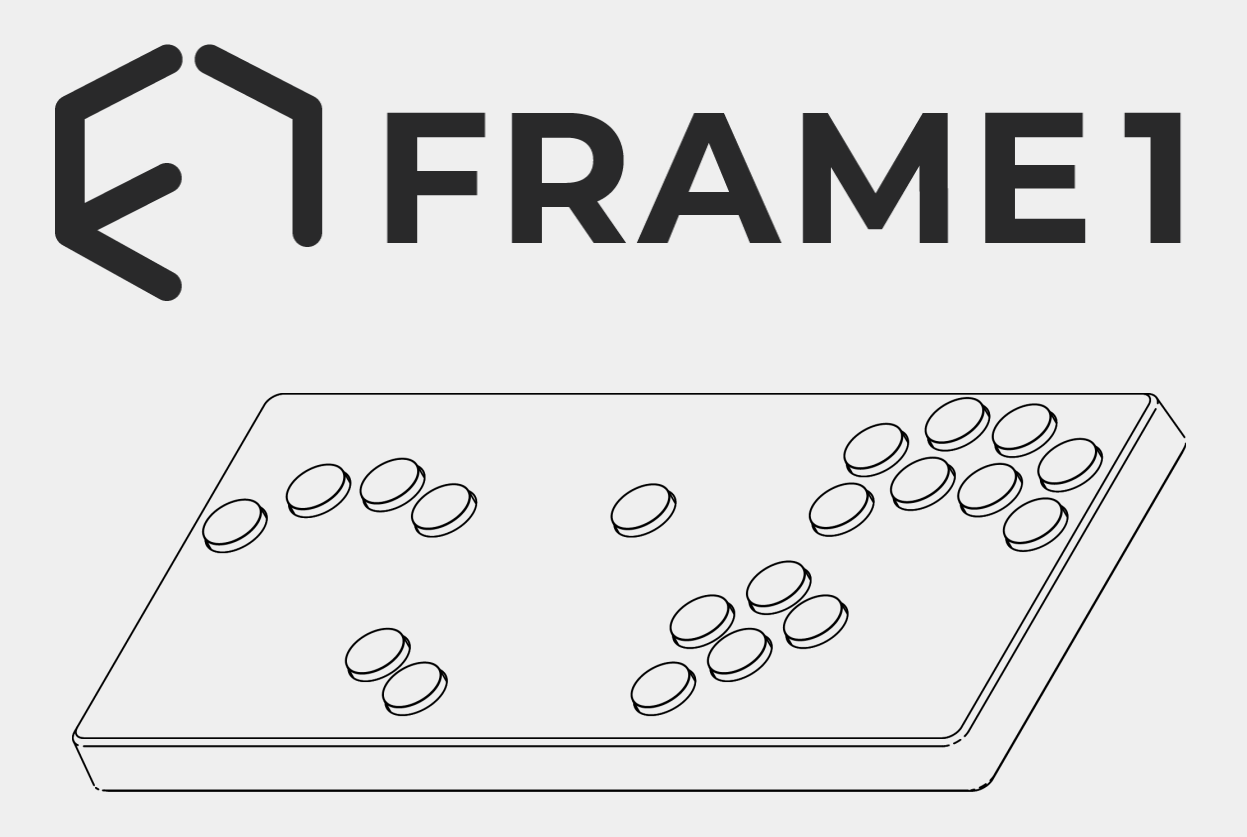

**R2 QUICKSTART GUIDE** 

Last edited: 11/8/2023

### **Button-holds and Defaults**

To start in a specific mode, hold the corresponding button before you plug in.

#### Game modes

| Default | Melee    |
|---------|----------|
|         | Ultimate |
|         | Project+ |
|         | Melee    |
|         | FGC      |

#### **USB Modes**

Can be held in tandem with the Game Mode Button-holds

| Default | "Adapter" |
|---------|-----------|
|         | Xinput    |
|         | Dinput    |
|         | Keyboard  |

A note on Adapter mode: It's named "Adapter Mode" because it's acting like a Switch/Wii U GC adapter. **It is recommended that you plug your Framel into a PC directly, without an actual adapter**. More info can be found in the Dolphin setup section

### Brook

| Hold this button to enter Brook<br>Mode. You can choose the brook's<br>mode as well by holding it in tandem<br>with certain other buttons. Please<br>refer to the manual for your specific<br>Brook Board for more information    |
|----------------------------------------------------------------------------------------------------|
| Hold these buttons to enter Update<br>Mode for the Brook Board (normally<br>entered by holding Home and<br>Select). Like with the other<br>button-holds, this combination will<br>not change regardless of your remap<br>settings |

To use a Brook Wingman adapter instead of internally installing a Brook Board, we recommend you use Xinput Mode + FGC Mode.

## **Dolphin Setup**

The controller settings should be set to the default setting: "GameCube Adapter"

| Dolphin Controller Configuration |                            |        |           | $\times$ |
|----------------------------------|----------------------------|--------|-----------|----------|
| GameCube Controllers             |                            |        |           |          |
| Port 1                           | GameCube Adapter for Wii U | $\sim$ | Configure |          |

If you can't use adapter mode for some reason (like trying to use 2 Framels on 1 Computer) you can instead:

- 1. Switch to Dinput Mode
- 2. Set your controller to "Standard Controller"

Port 2 Standard Controller ~

3. In the configuration menu, select "Framel" as the device and load the Framel profile

Configure

| Device                                                                              |                                                                                                  | Reset                                                                                                    | ofile                                                                                                    |                                                                                                    |
|-------------------------------------------------------------------------------------|--------------------------------------------------------------------------------------------------|----------------------------------------------------------------------------------------------------|----------------------------------------------------------------------------------------------------|----------------------------------------------------------------------------------------------------|
| DInput/0/Frame1                                                                     | ✓ Refresh                                                                                        | Default Clear Fr                                                                                                    | ame1 ~ Load Save [                                                                                          | Delete                                                                                               |
| Buttons   A 'Button 0'   B 'Button 1'   X 'Button 2'   Y 'Button 3'   Z 'Button 12' | Control Stick<br>Up 'Axis Y+'<br>Down 'Axis Y-'<br>Left 'Axis X-'<br>Right 'Axis X+'<br>Modifier | C Stick<br>Up <sup>^</sup> Axis Xr+ <sup>^</sup><br>Down <sup>^</sup> Axis Xr- <sup>^</sup><br>Left <sup>^</sup> Axis Z- <sup>^</sup><br>Right <sup>^</sup> Axis Z+ <sup>^</sup><br>Modifier | Triggers<br>L `Button 14'<br>R `Button 13'<br>L-Analog `Slider 1-+'<br>R-Analog `Slider 0-+'<br>Threshold 0 | D-Pad<br>Up 'Button 11'<br>Down 'Button 10'<br>Left 'Button 8'<br>Right 'Button 9'<br>Threshold 50 • |
| Start Button 4<br>Threshold 50                                                      | Radius<br>100 -<br>Dead Zone<br>0 -                                                              | Radius<br>100 -<br>Dead Zone<br>0 -                                                                                                    | L-Analog L   R-Analog R   Rumble Motor                                                                      | Options<br>Background Input<br>Iterative Input                                                       |
|                                                                                     |                                                                                                  |                                                                                                    |                                                                                                    | Close                                                                                                |

# **Additional Guides**

- The latest Brook Guide can be found on the Brook Board Installation Kit product page
- The guide to changing switches and keycaps can be found on the Framel YouTube channel